tam UI Interfaces Utilisateurs **Documentation APP** Recherche et consultation d'archives

→ Rechercher des unités archivistiques (critères de filtres simples, avancés, règles de gestion « DUA » ou position dans l'arborescence)

- → Consulter des unités archivistiques (dossier, fichier)
  - → Télécharger des fichiers (objet associé)

Septembre 2021 – Version 4.0 (Vitam V5.RC)

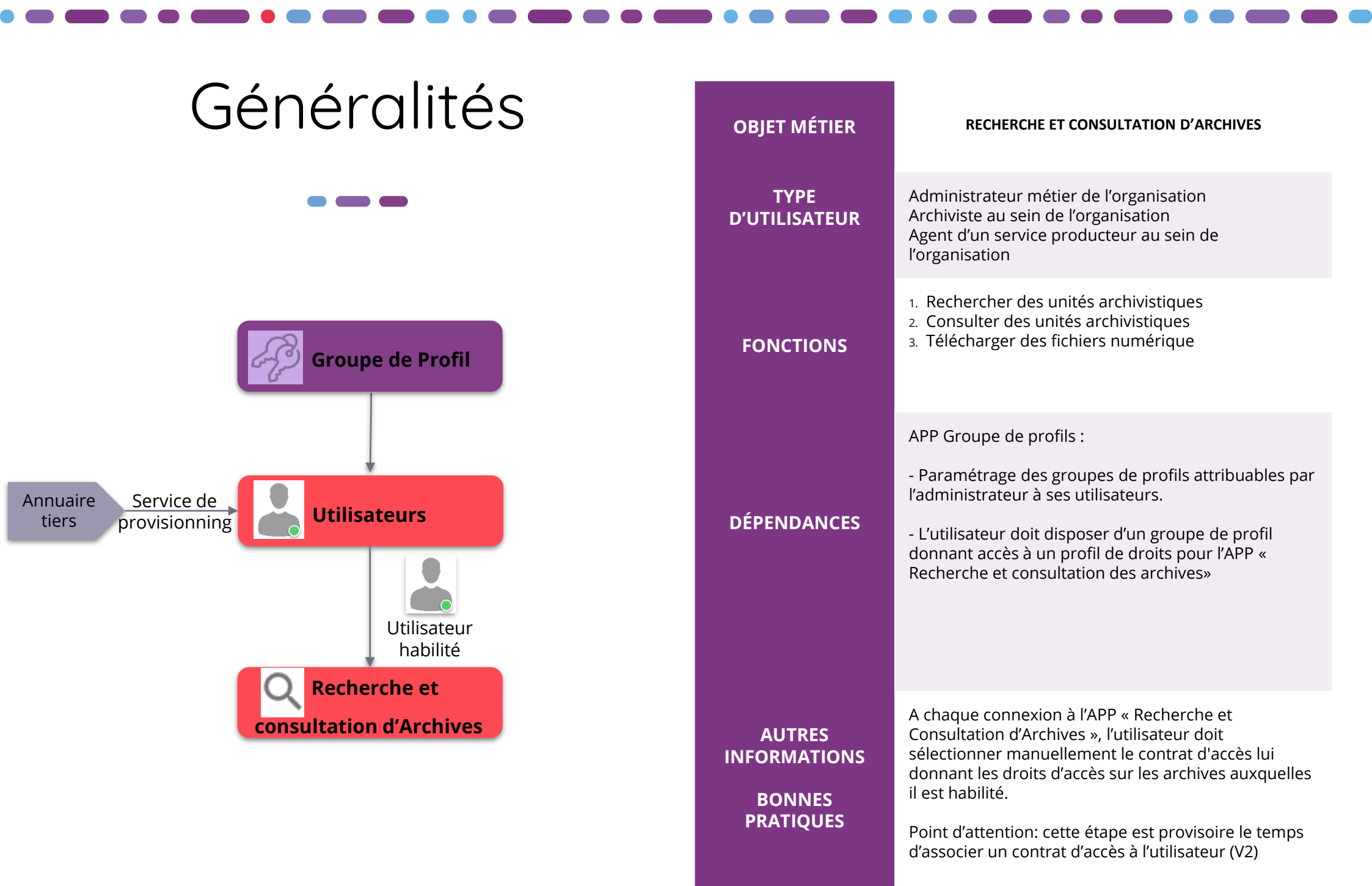

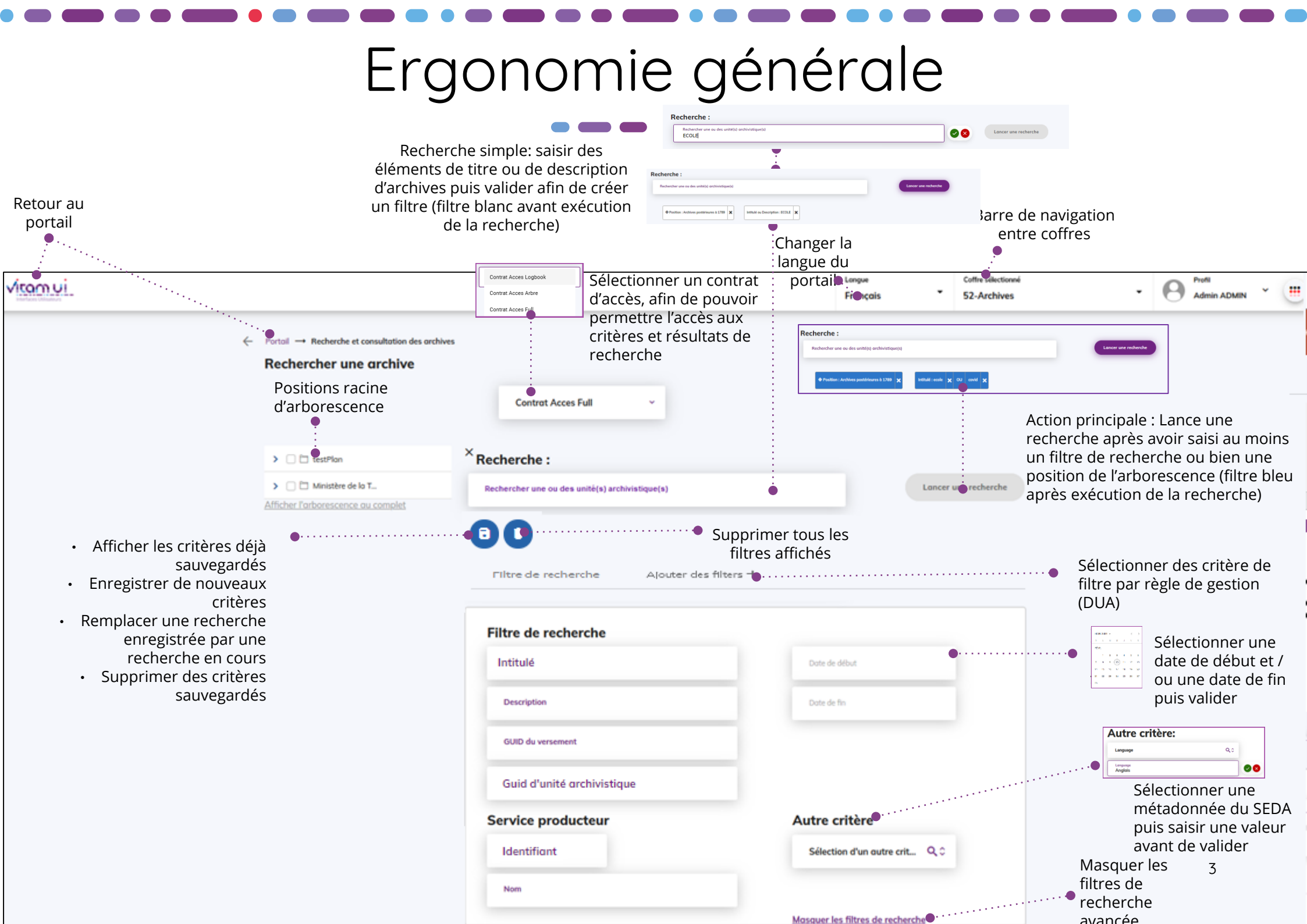

# Filtre de recherche (1/3)

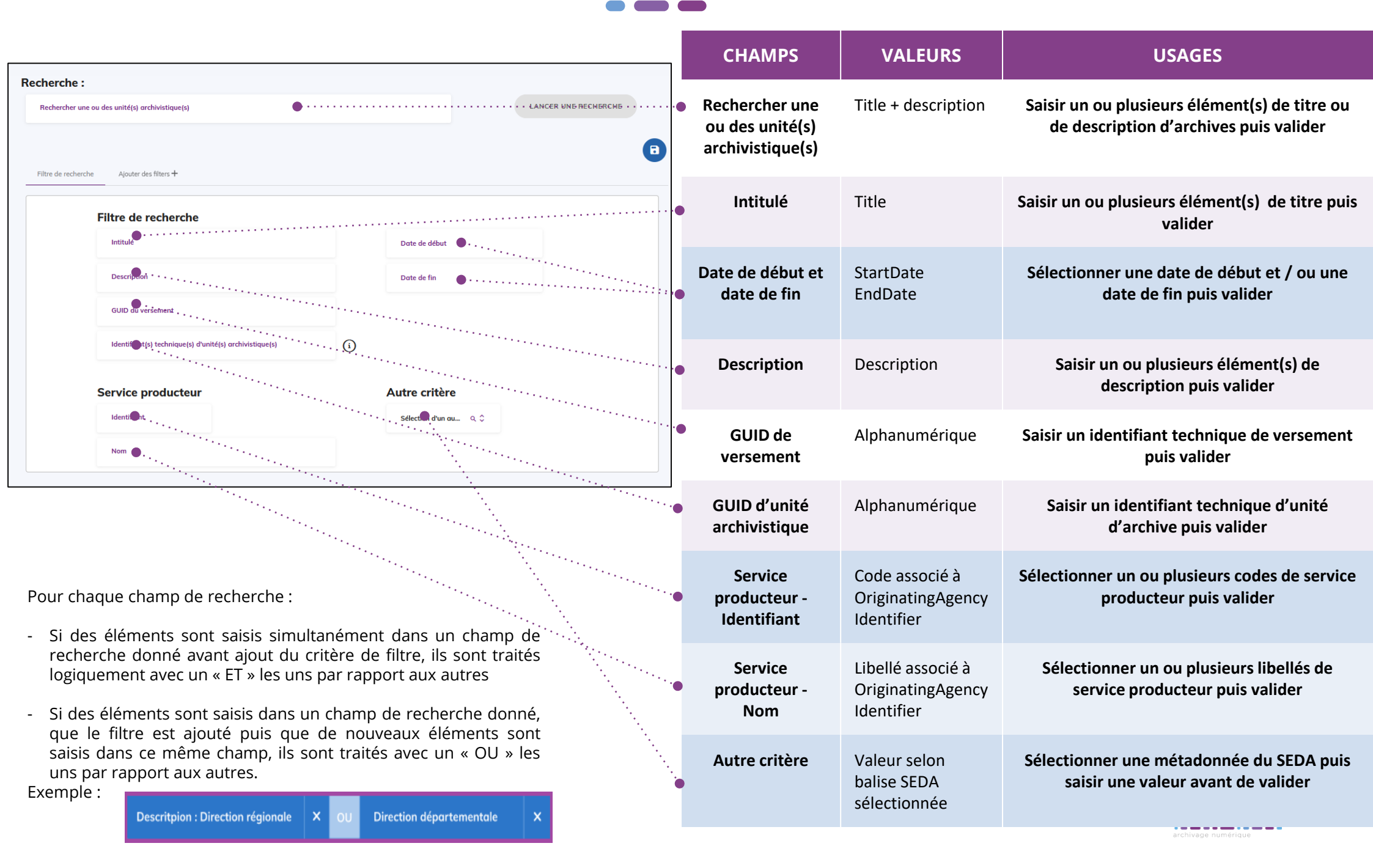

### Ajouter des filtres (DUA) (2/3)

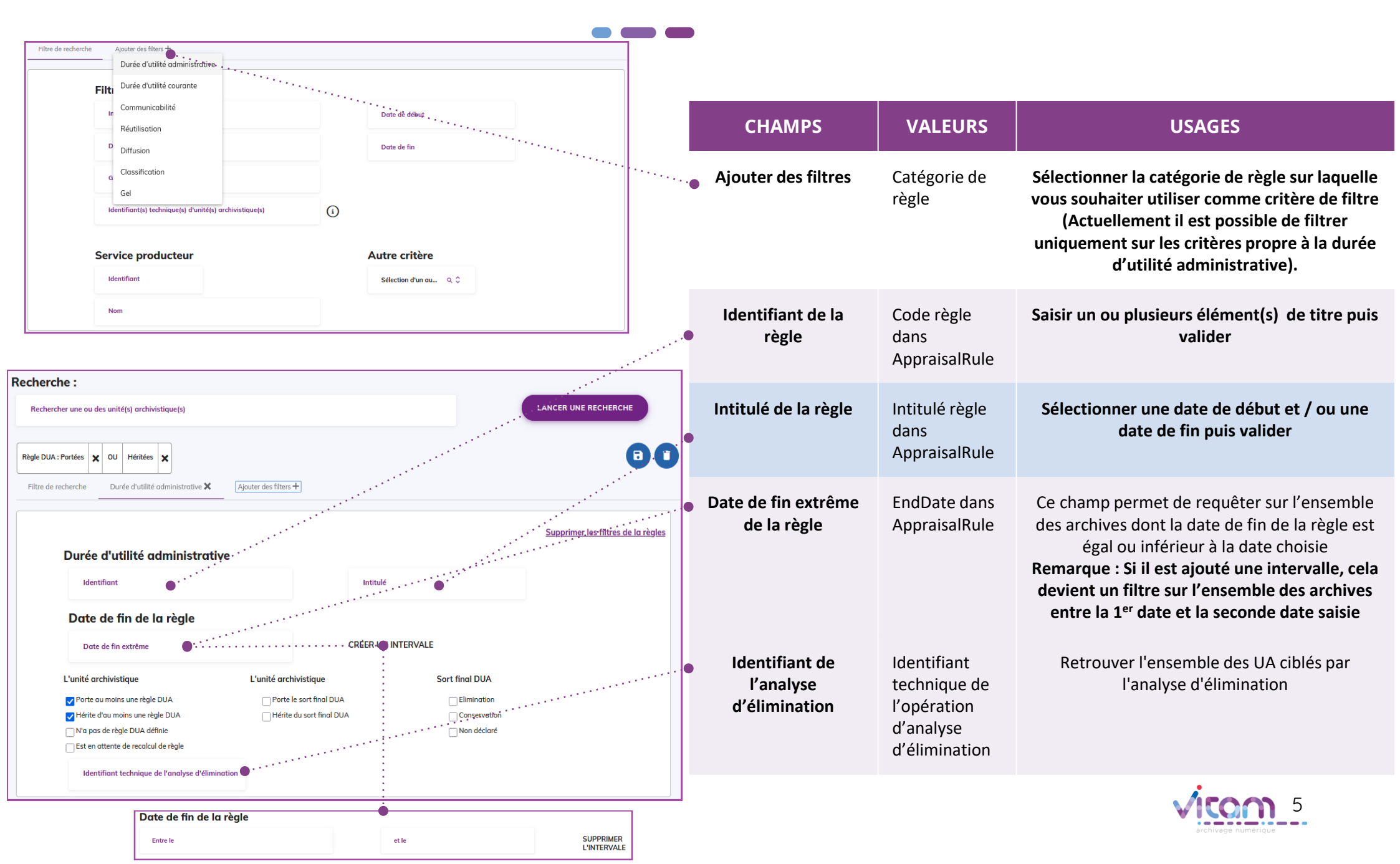

### Ajouter des filtres (DUA) (3/3)

|                                                                                                    | CHAMPS                                                        | VALEURS                             | USAGES                                                                                                    |
|----------------------------------------------------------------------------------------------------|---------------------------------------------------------------|-------------------------------------|----------------------------------------------------------------------------------------------------|
| Recherche :                                                                                                    | • Statut de la règle<br>vis-à-vis de l'unité<br>archivistique | Statut                              | <ol> <li>« Porte au moins une règle DUA » : UAs<br/>qui portent au moins d'une règle de DUA<br/>en propre (SELECTIONNE PAR DEFAUT)</li> <li>« Hérite d'au moins une règle DUA » : UAs<br/>qui héritent au moins d'une règle de DUA<br/>(SELECTIONNE PAR DEFAUT)</li> <li>« N'a pas de règle DUA définie » : UAs qui<br/>ne disposent d'aucune règle de DUA<br/>(portée en propre ou héritée)</li> <li>« Est en attente de recalcul de règle » :<br/>UAs dont le témoin<br/>_validComputedInheritedRules" est<br/>valorisé à False</li> </ol> |
| Date de fin extrême       CRÉER UN INTERVALE         L'unité archivistique       L'unité archivistique       Sort final DUA         Porte au moins une règle DUA       Porte le sort final DUA       Elimination         Périte d'au moins une règle DUA       Hérite du sort final DUA       Conservation         N'a pas de règle DUA définie       Non déclaré       On déclaré         Est en attente de recalcul de règle       Conservation       On déclaré | Statut du sort-final<br>vis-à-vis de l'unité<br>archivistique | Statut                              | <ol> <li>« Porte le sort final DUA » : UAs qui<br/>portent au moins un sort final en propre</li> <li>« Hérite du sort final DUA » : UAs qui<br/>héritent d'au moins un sort final en propre</li> </ol>                                                                                                    |
| Identifiant technique de l'analyse d'élimination                                                                                                    | <ul> <li>Sort-final</li> </ul>                                | FinalAction dans<br>AppraisalRule   | <ol> <li>Elimination : UAs qui portent en propre<br/>ou héritent le sort final "Destroy</li> <li>Conservation : UAs qui portent en propre<br/>ou héritent du sort final "Keep"</li> <li>Conservation par défaut : UAs qui portent<br/>ou héritent IMPLICITEMENT du sort final<br/>"Keep" dans "FinalRule"</li> </ol>                                                                                                    |
|                                                                                                    | Identifiant<br>technique de<br>l'analyse<br>d'élimination     | GUID de<br>l'opération<br>d'analyse | Retrouver les unités archivistiques qui ont été<br>taguées par l'analyse d'élimination.                                                                                                    |

Gestion des positions de l'arborescence

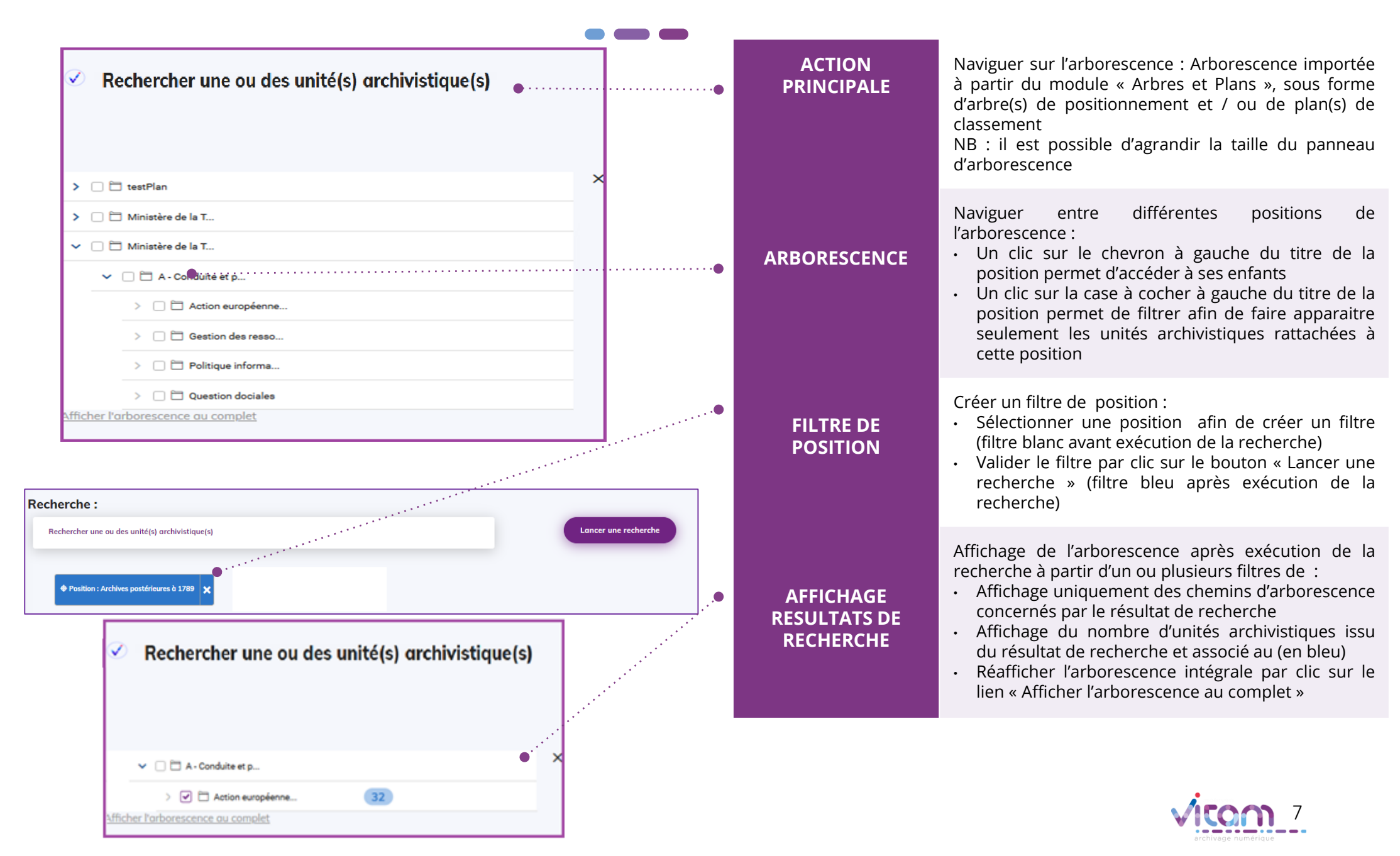

#### Ecrand'affichagedu résultat de recherche

|                |                           |                                                                                                    | Exporter un DIP                                    | ×        | Bouton proposant les<br>actions possibles sur<br>les unités                 | r   | CHAMPS                                      | VALEURS                       | USAGES                                                                                                    |
|----------------|---------------------------|----------------------------------------------------------------------------------------------------|----------------------------------------------------|----------|-----------------------------------------------------------------------------|-----|---------------------------------------------|-------------------------------|----------------------------------------------------------------------------------------------------|
|                |                           |                                                                                                    | Lancer une analyse d'élin<br>Eliminer des archives | nination | archivistiques<br>sélectionnés                                              | ●   | Nombre total de<br>résultat de<br>recherche | Alphanumérique                | Nombre total d'unités archivistiques<br>obtenu en résultat de recherche suite à la<br>recherche initiée                                                                                                    |
| 51 résultats / | / 0 Sélectionnés<br>÷ ``` | Intitulé<br>Description                                                                                                    |                                                    | rec      | Exporter les<br>résultats de<br>cherche en csv<br>de fin Service producteur | •   | Sélecteur d'unités<br>archivistique         | Case a coché                  | Sélecteur permettant de choisir de façon<br>unitaire ou bien l'ensemble (à partir de la<br>case du header) des unités archivistiques<br>sur lesquels on souhaite voir porter<br>l'action.<br>Remarque : Si aucune case n'est coché,<br>les actions seront grisés.                                                                |
|                |                           | Jditions de formation du jugement critique<br>possier Althour Unit du fichier<br>Althour in du fichier<br>Althour in du fichier<br>Sc./Usersimehdi.afnai/Desktop/Ecole des Ha<br>20160916_NP_Vitam_beta-IT08-recette-repartit<br>Pseudo Archive Unit du fichier<br>-C./Usersimehdi.afnai/Deskton/Ecole des Ha | e.ods                                              | ·····    | Service Identifier0<br>Service Identifier0<br>Service Identifier0           |     | Type d'unité<br>archivistique               | Alphanumérique<br>obligatoire | <ul> <li>Logo du type d'unité archivistique, à savoir dossier (l'ensemble des niveaux de description hormis le niveau pièce) et / ou document (le niveau pièce)</li> <li>Filtrer par clic sur le chevron de la colonne «Type », puis en cochant ou décochant le type concerné (par défaut le deux cases sont cochées)</li> </ul> |
|                |                           |                                                                                                    |                                                    |          |                                                                             | ••• | Intitulé<br>Description                     | Alphanumérique                | <ul> <li>Intitulé de l'unité archivistique</li> <li>Début de description de l'unité archivistique (en dessous)</li> <li>Filtrer (ordre alphabétique) par clic sur le chevron de la colonne « Nom »</li> </ul>                                                                                                    |
|                |                           |                                                                                                    |                                                    |          |                                                                             |     | Date de début et<br>date de fin             | JJ/MM/AA                      | Date de début et date de fin de l'unité<br>archivistique                                                                                                    |
|                |                           |                                                                                                    |                                                    |          |                                                                             | •   | Service<br>producteur                       | Alphanumérique                | Nom (libellé) du service <sup>8</sup> producteur associé à l'unité archivistique                                                                                                    |

## Visualiser et télécharger une unité archivistique

|                                                                                                    |                                                                                                    |        | CHAMPS                                           | VALEURS        | USAGES                                                                                                    |
|----------------------------------------------------------------------------------------------------|----------------------------------------------------------------------------------------------------|--------|--------------------------------------------------|----------------|----------------------------------------------------------------------------------------------------|
| 62 résultats       Type     Nom<br>Description       Image: State State | Exporter les résultots<br>re CSH 12 11 02<br>re Dité en charge du mois de septembre<br>a de la direction régionale                                                                                    |        | Sélectionner<br>une unité<br>archivistique       | Sur clic       | <ul> <li>Afficher l'onglet « Informations » du panneau<br/>latéral concernant l'unité archivistique de type<br/>« Dossier » ou « Document » sélectionné</li> </ul>                                                                                                    |
| ISU-Initia migrants 2006     Cocuments de migrants de 2006     Movees - Monté en charge septembr     Document de description technique de lar     cofinancements     Tableour réceptiutoff des co-financements                                                                                                    | re CSII 12 11 02<br>montée en charge du mois de septembre<br>a de la direction régionale                                                                                                    | 2<br>  | Titre de l'unité<br>d'archive                    | Alphanumérique | Titre de l'unité archivistique                                                                                                    |
| ↔<br>() iMSV02605 -<br>Montée en charge                                                                                                    | (j) iMSV02605 -<br>Montée en charge                                                                                                    |        | ldentifiant<br>technique du<br>versement         | Alphanumérique | Identifiant technique attribué par le back-office<br>VITAM au versement auquel l'unité archivistique<br>est associée                                                                                                    |
| septembre CSII<br>12 11 02                                                                                                    | septembre CSII<br>12 11 02                                                                                                    |        | Identifiant<br>technique de<br>l'unité d'archive | Alphanumérique | Identifiant technique attribué par le back-office<br>VITAM à l'unité archivistique                                                                                                    |
| Nom<br>MSV02605 - Montée en charge septembre<br>CSII 12 11 02                                                                                                    | Nom<br>MSV02605 - Montée en charge septembre                                                                                                    | •      | Description                                      | Alphanumérique | Description de l'unité d'archive                                                                                                    |
| Identifiont technique du versement<br>43dRTdfj384 53dFdfj384 53dFdfj384 2345<br>Identifiont technique de l'unité orchivistique<br>53dFdfj384 53dFdfj384 53dFdfj384 2345                                                                                                    | Identifiant technique du versement<br>43dRTdfj384 53dFdfj384 53dFdfj384 2345                                                                                                    |        | Service<br>producteur                            | Alphanumérique | Nom (libellé) du service producteur associé à<br>l'unité archivistique                                                                                                    |
| Description<br>Document de description technique de la<br>montée en charge du mois de septembre<br>Niveau de decortplion<br>Direction Administrative                                                                                                    | Identifiant technique de l'unité archivistique<br>53dFdfJ384 53dFdfJ384 53dFdfJ384 2345<br>Description<br>Document de description technique de la<br>montée en charge du mois de septembre            |        | Niveau de description                            | Alphanumérique | Fonds, Sous-fonds, Classe, Collection, Série, Sous-<br>série, Groupe de dossiers, Sous-groupe de<br>documents, Dossier, File, Item et Autre niveau.                                                                                                    |
| Service producteur<br>Pièce<br>Chemin<br>Arbre de positionnement/<br>chemin d'accès/ 2018/ Chambre<br>Date de début Date de fin<br>06/19/2014 12/04/2017<br>Pour les unités                                                                                                    | Niveau de description<br>Direction Administrative<br>Service producteur<br>Pièce<br>Chemin<br>Arbre de positionnement/<br>chemin d'accès/ 2018/ Chambre<br>Date de début<br>Date de fin<br>12/04/2017 |        | Chemin                                           | Alphanumérique | Positionnement de l'unité archivistique dans<br>l'arborescence. Lorsque le chemin est supérieur à<br>cinq niveau, afficher le chemin sous la forme<br>suivante : Niveau 1 (racine) / Niveau 2 / /<br>Niveau (N-2) / Niveau (N-1) / Niveau N (parent).<br>Chemin complet visible au survol de la souris<br>sous forme d'infobulle. |
| archivistiques de type<br>« Document » : Bouton de<br>téléchargement de l'objet                                                                                                    | Télécharger le document                                                                                                    | •••••• | Date de début<br>et date de fin                  | JJ/MM/AA       | Date de début et date de fin de l'unité<br>archivistique                                                                                                    |

associé (Binary master)

# Actions sur les unités archivistiques (1/2) : export DIP, analyse d'élimination et élimination

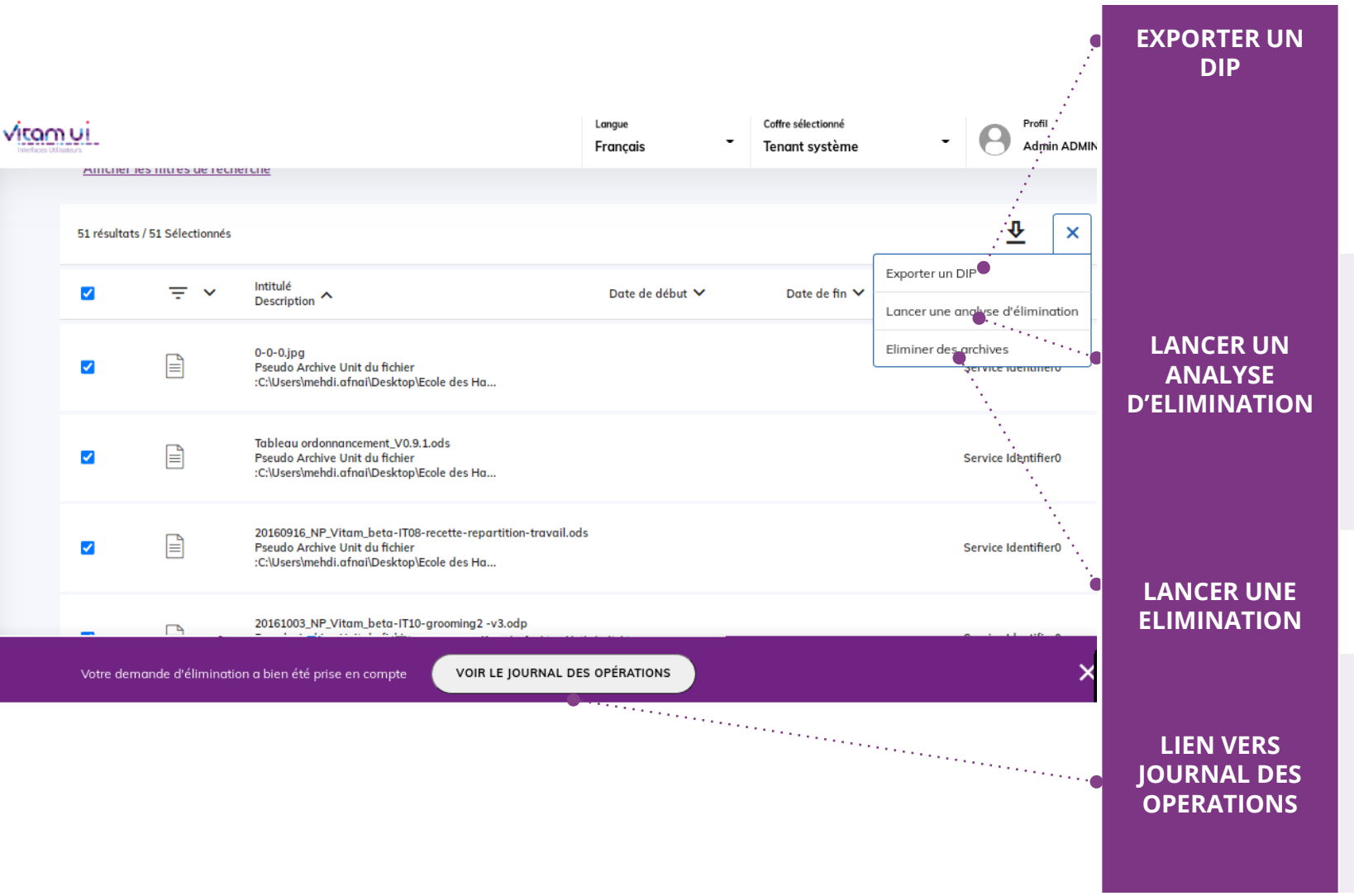

Lancer un export de DIP sur un lot d'unités archivistiques sélectionnées :

- Les métadonnées à renseigner se présentent dans une pop-in (voir la slide suivante).
- Le DIP sera disponible dans le journal des opérations une fois l'opération d'export terminée.

Lancer une analyse d'élimination sur un lot d'unités archivistiques sélectionnées, afin de pouvoir identifier les unités archivistiques éliminables.

Remarque : le critère de filtre « Identifiant technique de l'opération d'analyse d'élimination » (accessible depuis le filtre DUA) permet de retrouver les UA(s) taguées par l'analyse.

Lancer une élimination sur un lot d'unités archivistiques sélectionnées.

Pour chacune des opérations précédentes, un message d'information s'affiche dans le bandeau de bas de page et propose un lien vers le journal des opérations au sein duquel :

- Le résultat de l'opération y est détaillé
- Le DIP est téléchargeable, suite à une demande d'export.

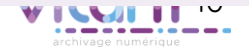

# Actions sur les unités archivistiques (2/2) : export DIP, analyse d'élimination et élimination

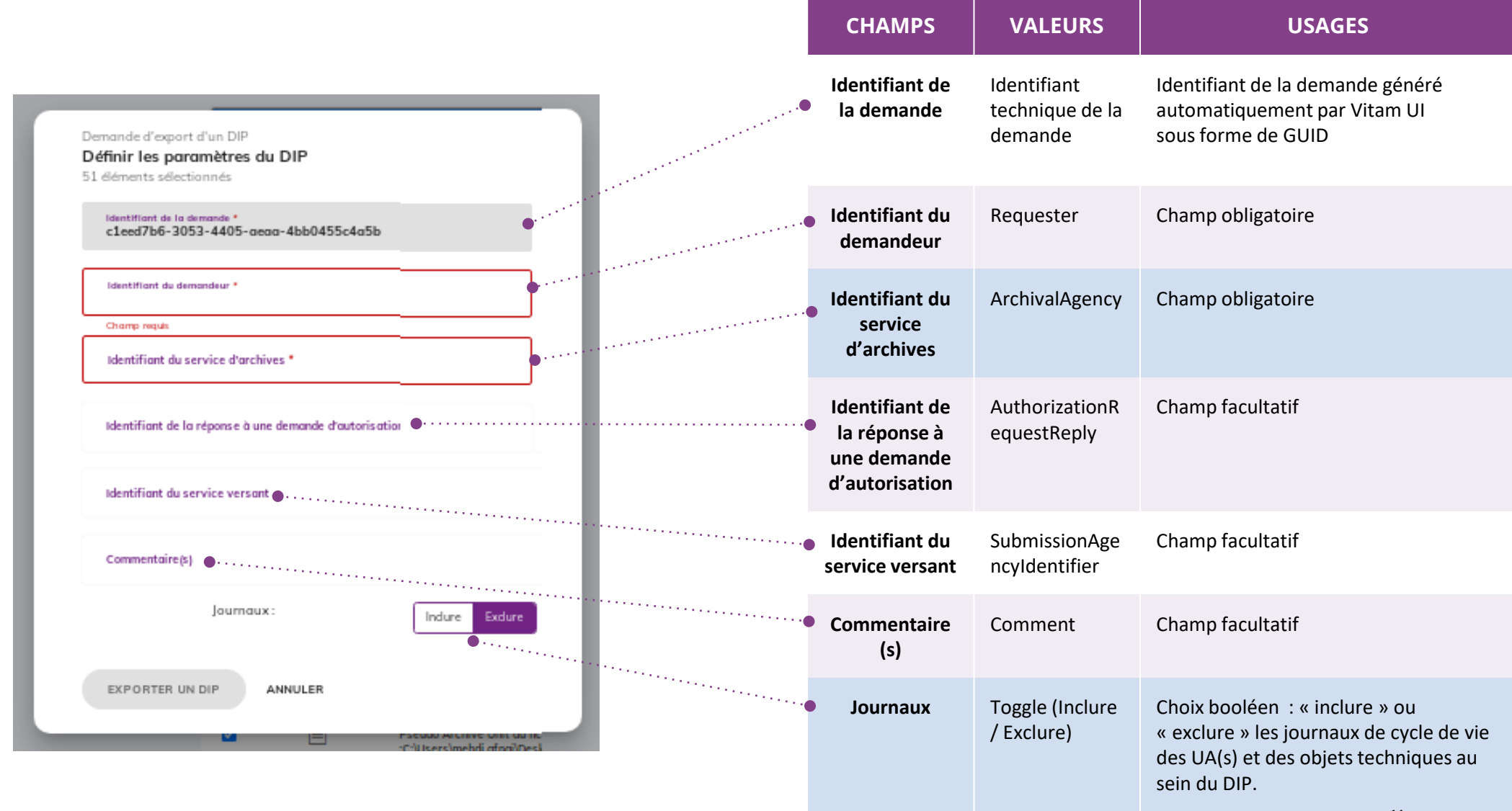

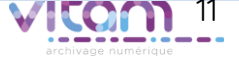

#### Programme Vitam

----

47 rue de la Chapelle, 75018 Paris – France

Tél. : +33 (0)1 86 69 60 03

www.programmevitam.fr

https://twitter.com/@ProgVitam

https://www.linkedin.com/grps/Programme-Vitam

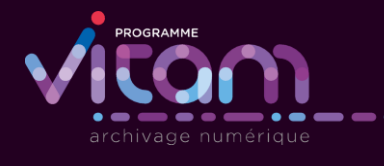